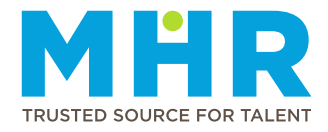

## **UKG PRO APP – HOW TO PUNCH FOR CALL-OUT SHIFTS**

Permanent ER24 employees who are working an MHR shift and need to clock on a mobile

**IMPORTANT:** You will follow the same steps to clock in and out for a call-out shift as you do for a regular shift. Please find below the steps to clock in and out for both regular and call-out shifts:

Step 1: Switch on your "Location".

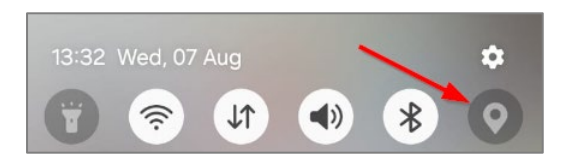

<u>Step 2:</u> To log in to the UKG Pro mobile application, simply click on "Sign In" and then select "SSO Login" without entering a username or password.

<u>Note:</u> If you are prompted for a username and password after clicking 'SSO Login', please enter your **ER24 or Mediclinic email address** (not your personal email address) as the username and your **network password** that you use to log into your Mediclinic/ER24 account.

Step 3: Click on "Punch" tile on the Home page.

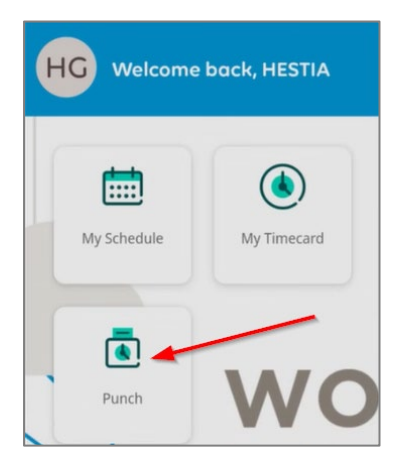

Step 4: Click on the "Punch" button.

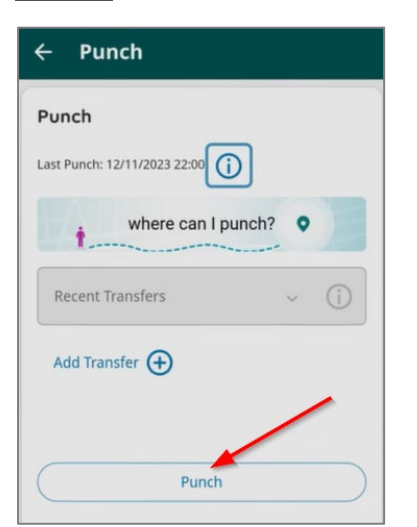

<u>Step 5:</u> It will display the message *"Retrieving Location Data"* and then indicate that *"Your Punch was successfully submitted"*. You can then click on **"Back to punch form"** or click on **"Home"** to go back to the home page.

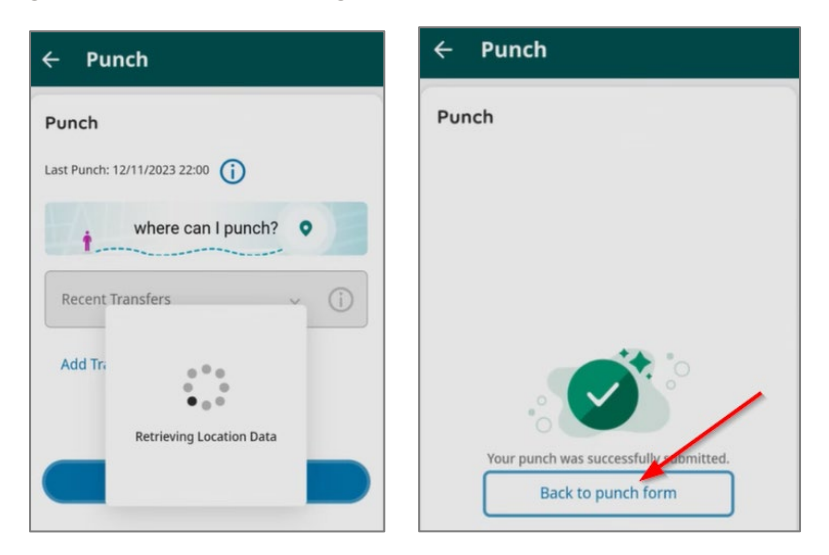

<u>Please note:</u> If you don't clock within your Geo location, you will get the following message: *'Punch Rejected – You are outside of the geofence area for this job'*. Please note that you must be within your geolocation to clock.

| ast Punch: 13/08/2024 15:10                                                                                                    | (i)                     |
|----------------------------------------------------------------------------------------------------|-------------------------|
| Punch Rejected - Yo geofence area for the second second | bu are outside of the 🗙 |
| where ca                                                                                                    | an I punch?             |
| Recent Transfers                                                                                                    | <ul> <li>(i)</li> </ul> |
| None                                                                                                    |                         |

If you see the message, *"Punch rejected – No Location Data,"* log out of UKG Pro and ensure that your mobile **location** is enabled **(See Step 1)** before logging in again.

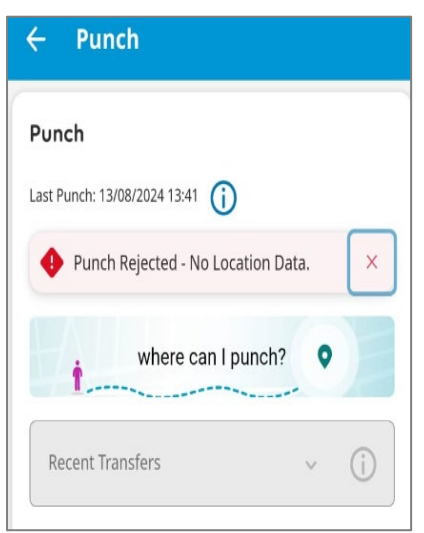